Application in the BZSt-Online-Portal (BOP) – step-by-step-instructions Application for relief (refund and/or exemption) according to Sec. 50c German Income Tax Act (ITA) from tax deduction according to Sec. 50a ITA-

# Registration

Please refer to the information sheet on registration on the BZSt website; this contains a detailed description of the registration process.

## First login / after registration:

Step 1: Go to Login on the top right of the homepage.

| Your Online Portal                                                                                                    |                                                                                                    | Help 🖉 Search                                                                                                    |                                                                                                    |
|----------------------------------------------------------------------------------------------------|----------------------------------------------------------------------------------------------------|----------------------------------------------------------------------------------------------------|----------------------------------------------------------------------------------------------------|
|                                                                                                    | I create my<br>Not register<br>Create an ac                                                                                       | y form online! ★<br>My BOP<br>Log in now                                                                                    |                                                                                                    |
| ✓ Without printouts and mailing                                                                                                    | <ul> <li>No downloading and installing</li> </ul>                                                                                 | <ul> <li>Available for tablet and smartphone</li> </ul>                                                                     | s Free of charge                                                                                                    |
| BOP                                                                                                    |                                                                                                    |                                                                                                    |                                                                                                    |
| My BOP                                                                                                    | What does the portal offer?                                                                                                    | Who is the portal for?                                                                                                    | How do I find help?                                                                                                    |
| My user account                                                                                                    | Forms, profiles, mass data, functions                                                                                             | individuals, businessmen and their representatives. Lax<br>consultants, banks and insurances, members of<br>administrations | Help links, forms, services, profiles, mass data, video<br>instructions                                                                                                    |
| Forms & Services                                                                                                    | Services >                                                                                                    | User groups >                                                                                                    | Help >                                                                                                    |
| #R# 1100000000                                                                                                    |                                                                                                    |                                                                                                    |                                                                                                    |
| Step 2: Choose<br>Note: It is assur                                                                                                    | your login method and<br>med that you choose a lo                                                                                 | enter your data.<br>ogin with certificate fil                                                                               | le.                                                                                                    |
| Step 2: Choose<br>Note: It is assur<br>P Your Online Portal                                                                                         | your login method and<br>ned that you choose a lo                                                                                 | enter your data.<br>ogin with certificate fil                                                                               | DE EN® Create user account Lager                                                                                                    |
| Step 2: Choose<br>Note: It is assur<br>P Your Ordine Partal                                                                                         | your login method and<br>ned that you choose a le                                                                                 | enter your data.<br>ogin with certificate fil                                                                               | Create user account                                                                                                    |
| Step 2: Choose<br>Note: It is assur<br>P Yor Orine Partal •                                                                                         | your login method and<br>ned that you choose a lo                                                                                 | enter your data.<br>ogin with certificate fil                                                                               | e.<br><u>DE   EMP</u> Create uner account, Login                                                                                                    |
| Step 2: Choose<br>Note: It is assur<br>Var Onine Putal •<br>BOP<br>(1) My BOP<br>(2) My USP account                                                 | your login method and<br>ned that you choose a lo<br>Login with                                                                   | enter your data.<br>ogin with certificate fil<br>Here Seech 1                                                               | CE   EN® Create coar account Lager                                                                                                    |
| Step 2: Choose<br>Note: It is assur<br>Var Onine Poral • • • • • • • • • • • • • • • • • • •                                                        | your login method and one of that you choose a lo                                                                                 | enter your data.<br>ogin with certificate fil<br>Help © Seech (1)                                                           | e.<br><u>El 189</u> Create corr accourt 1000<br>Where care 1 for any develoaded<br>exercicate file:<br>The 3-bit put where sured contrace<br>The 3-bit put whet sured in others of                                                                                                    |
| Step 2: Choose<br>Note: It is assur<br>P Your Online Portal • • • • • • • • • • • • • • • • • • •                                                   | your login method and and med that you choose a lo                                                                                | enter your data.<br>ogin with certificate fil<br>Help © Seech @                                                             | DE     ENP     Create start account     Lapor                                                                                                    |
| Step 2: Choose<br>Note: It is assur<br>vor Online Portal •<br>() My BOP<br>() My BOP<br>() My User account<br>() Forms & Services<br>() User groups | your login method and<br>med that you choose a lo<br>Login with                                                                   | enter your data.<br>ogin with certificate fil<br>Help © Seach @<br>ate file                                                 | B     Event Service Sector     Lapse                                                                                                    |
| Step 2: Choose Note: It is assur  Year Ordine Partal                                                                                                | your login method and<br>med that you choose a lo<br>Login with<br>Configuration<br>Descriptions<br>Secrety task<br>Segutare card | enter your data.<br>ogin with certificate fil<br>Heige Section (2)<br>ate file                                              | e.<br><u>DE</u> <u>ENP</u> <u>Cruste user accourt</u> <u>Upper</u><br><u>Cruste user accourt</u> <u>Upper</u><br><u>Cruste user from such accourt</u><br><u>Cruste user from such accourt</u><br><u>Cruste user from such</u> |

Step 3: To be able to create a first/new application according to Sec. 50c ITA for exemption or refund from tax deduction according to Sec. 50a ITA, go to "Forms & Services" and click on the field "All forms":

| BOP                                                            | BOP > Forms & Services                |             |  |
|----------------------------------------------------------------|---------------------------------------|-------------|--|
| My BOP                                                         | Forms & Convisor                      |             |  |
| My user account                                                | Forms & Services                      |             |  |
| Forms & Services Most recently used forms & services All forms | Most recently used forms & services > | All forms > |  |
| ້ຄິບິີ່ສໍ User groups                                          |                                       |             |  |
|                                                                |                                       |             |  |
|                                                                |                                       |             |  |

Step 4: In order to find the relevant form please go to the section "Tax-International", click on the field "Application for Section 50c German Income Tax Act (EStG)" and choose the "Application for discharge (refund/exemption) from German tax deduction pursuant to sec. 50c ITA (including but not limited to licenses, artists, athletes)".

| WY MY BUP                                        | 411.6                                                                                                    |
|--------------------------------------------------|----------------------------------------------------------------------------------------------------|
| My user account                                  | All forms                                                                                                    |
| Forms & Services                                 | Filter Reset filter                                                                                                    |
| Most recently used forms & services<br>All forms | Tax-National                                                                                                    |
| âΩືa User groups                                 | <ul> <li>Electronic notification of pension and endowment insurance contracts abroad</li> <li>Determination of the refund of contribution</li> </ul>  |
|                                                  | > Church tax on income from capital/account accuracy<br>> Control procedure exemption orders<br>> Insurance and fire protection tax registration form |
|                                                  | Tax-International                                                                                                    |
|                                                  | > Common Reporting Standard                                                                                                    |
|                                                  | > Cross-border tax arrangements                                                                                                    |
|                                                  | <ul> <li>Import One Stop Shop</li> <li>Application for Section 50c German Income Tax Act (EStG)</li> </ul>                                            |
|                                                  | Application for a refund of or exemption from capital income tax pursuant to section 50c or 44a (9) of the<br>Income Tax Act                          |
|                                                  | Application for discharge (refund/exemption) from German tax deduction pursuant to sec. 50c ITA                                                       |
|                                                  | (including but not limited to licenses, artists, athletes)                                                                                            |

Attention: You will find the applications for dividends etc. under the keyword "Application for a refund of or exemption from capital income tax pursuant to section 50c or 44a (9) of the Income Tax Act". Herewith you cannot apply for relief from tax deduction according sec. 50a ITA.

### Step 5: In order to submit the application, please confirm the privacy notice.

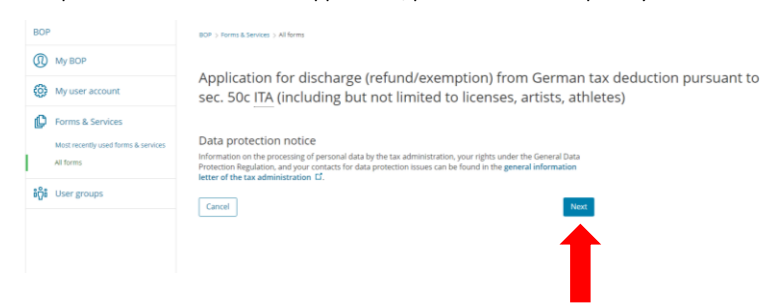

Step 6: Proceed step by step when filling out the application. Please note that all fields marked with \* are mandatory fields that must be filled in.

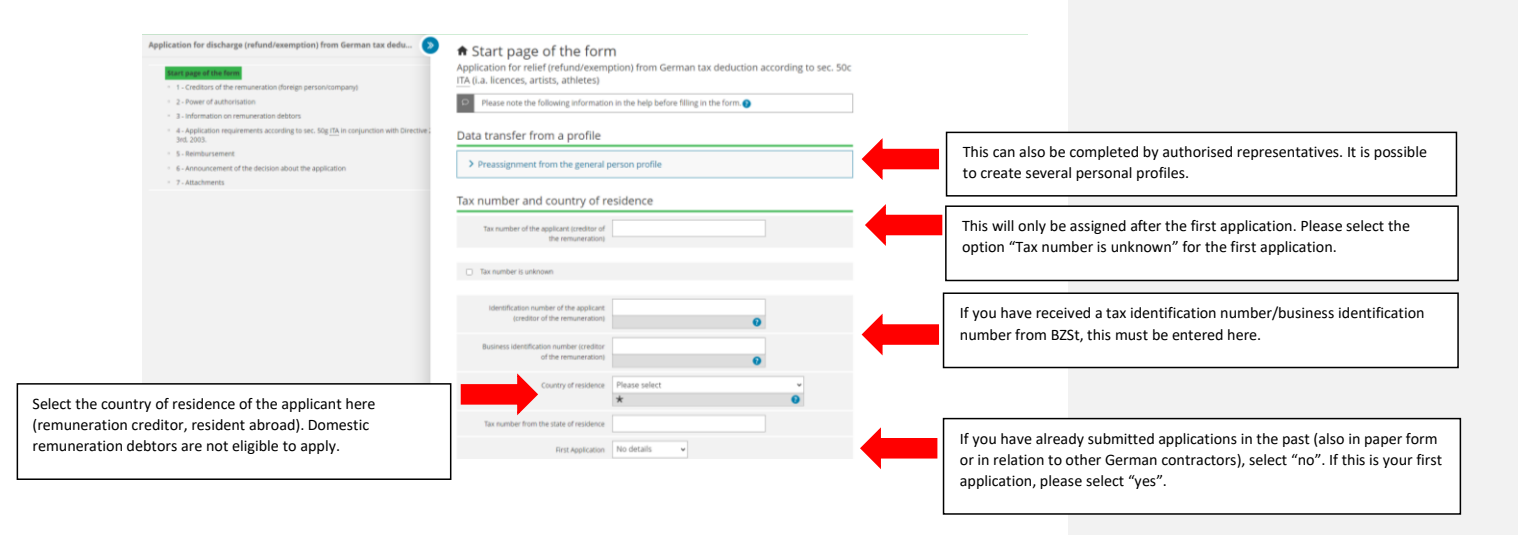

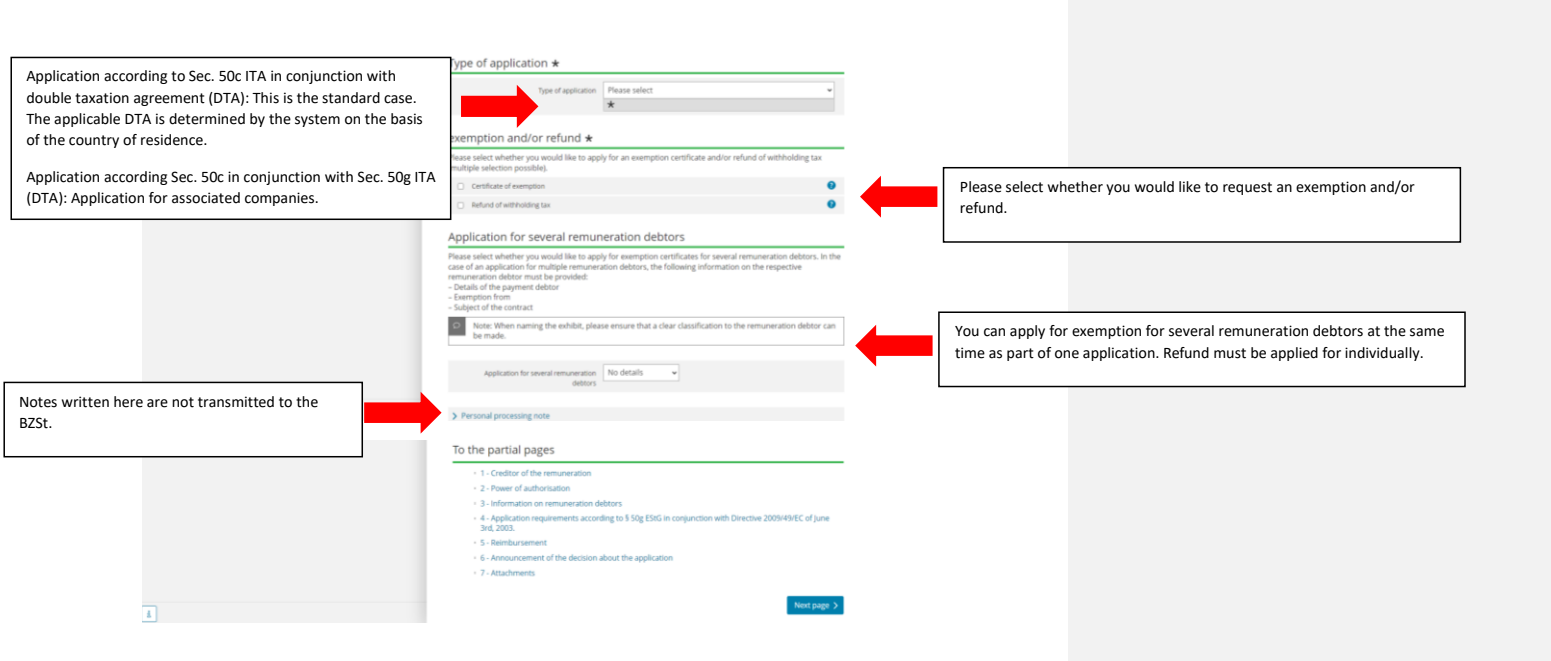

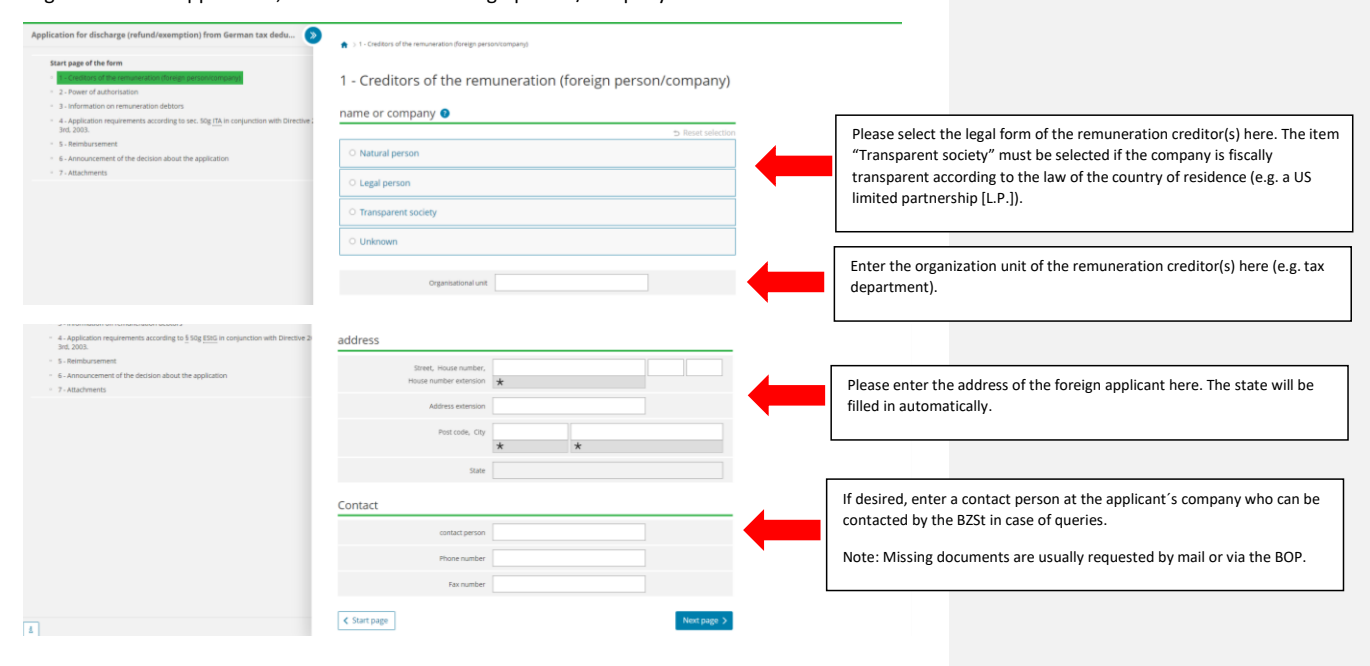

# Step 7: Information on the remuneration creditor (applicant). Since remuneration debtors are not eligible to file an application, the details of the foreign person/company must be entered here.

Step 8: details of authorized representatives.

Note: Information on multiple authorized representatives is possible.

Please note that you must upload the corresponding powers of attorney as an attachment to the application.

| Application for discharge (velund/exemption) from German tax dedu  Exer page of the form  1. Crotextor of the remainstance (lenging personsumpany)  2. Sectoration of the remainstance donated balance  3. Sectoration of the remainstance donated balance  3. Sectoration of the decision about the application  4. Anonconcentral of the decision about the application  5. Adaptments  4. Anonconcentral of the decision about the application  5. Adaptments  4. Anonconcentral of the decision about the application  5. Adaptments  5. Adaptments  5. Ada | 1 3 - Neuer d'authurisation 2 - Downer of authorisation Derview of the powers of authorisation Derview of the powers of authorisation authorisation power ball of the designion opy-adjulatoris notification authorisation (Subceron authorisation), Bus may application notification authorisation authoris |                                                                                                    |
|----------------------------------------------------------------------------------------------------|----------------------------------------------------------------------------------------------------|----------------------------------------------------------------------------------------------------|
| Application for discharge from German tax deduction pursuant to 15.                                                                                                    | Add more data     C Previous page     Nost page 3                                                                                                    |                                                                                                    |
| Start gage of the form                                                                                                    | 2 - Neer of aduptionation > Neer of aduptionationality ()  Power of authorisation Entry 1  Nature of the authorisation      news of representation      meet of the authorisation                                                                                                    | Power of representation: The decision on the application (no other correspondence) will be notified to this person                                                                                                   |
| Here you can select whether the power of attorney should apply to the exemption and/or the refund.                                                                                                    | Prevent of collection The authorization shall apply to                                                                                                    | Power of attorney: This authorizes the authorized person(s) to submit the application on behalf of the creditor(s).<br>Power of collection: This authorizes the person to receive reimbursement                      |
| Please select the legal form of the authorized<br>representatives here. After selecting an option,<br>you can enter the name or company name of the<br>authorized representative(s).                                                                                                    | Natural person     O Legal person     Transparent society                                                                                                    | amounts (required if the payment is not to be made to the<br>reimbursement creditor).<br>A form of the power of attorney can be found at<br><u>https://www.bzst.de/DE/Unternehmen/Abzugsteuern/Abzugsteuerentlas</u> |
| 1. Orables of the remuneration     2. Power of authoritation     The set of authoritation                                                                                                    | address Street, House number,                                                                                                    | tung/Formulare/formulare_node.html.<br>Powers of attorney must be uploaded. All attachments can be uploaded at<br>the end of the application                                                                         |
| 3 - information on environmental according to § Sog ( <u>SIS</u> in conjunction with Directive 2<br>30, 2003.     5 - Revision stremmt     4 - Announcement of the decision about the application     7 - Attachments                                                                                                    | House number extension * Address extension Post code, Cop *  Data tai Data tai State Please select *  *                                                                                                    | The address of the authorized representative(s) must be entered here.                                                                                                    |
|                                                                                                    | Contact Contact Person Phone number Fisc number Contact Person Contact Person Contact Person Contact Person                                                                                                    | If the authorized representative is a company of tax advisors or another company, the responsible agent can be entered here.                                                                                         |

Step 9: In the next step, you can provide information about one or more remuneration debtors, the subject of the exemption & artist/athlete.

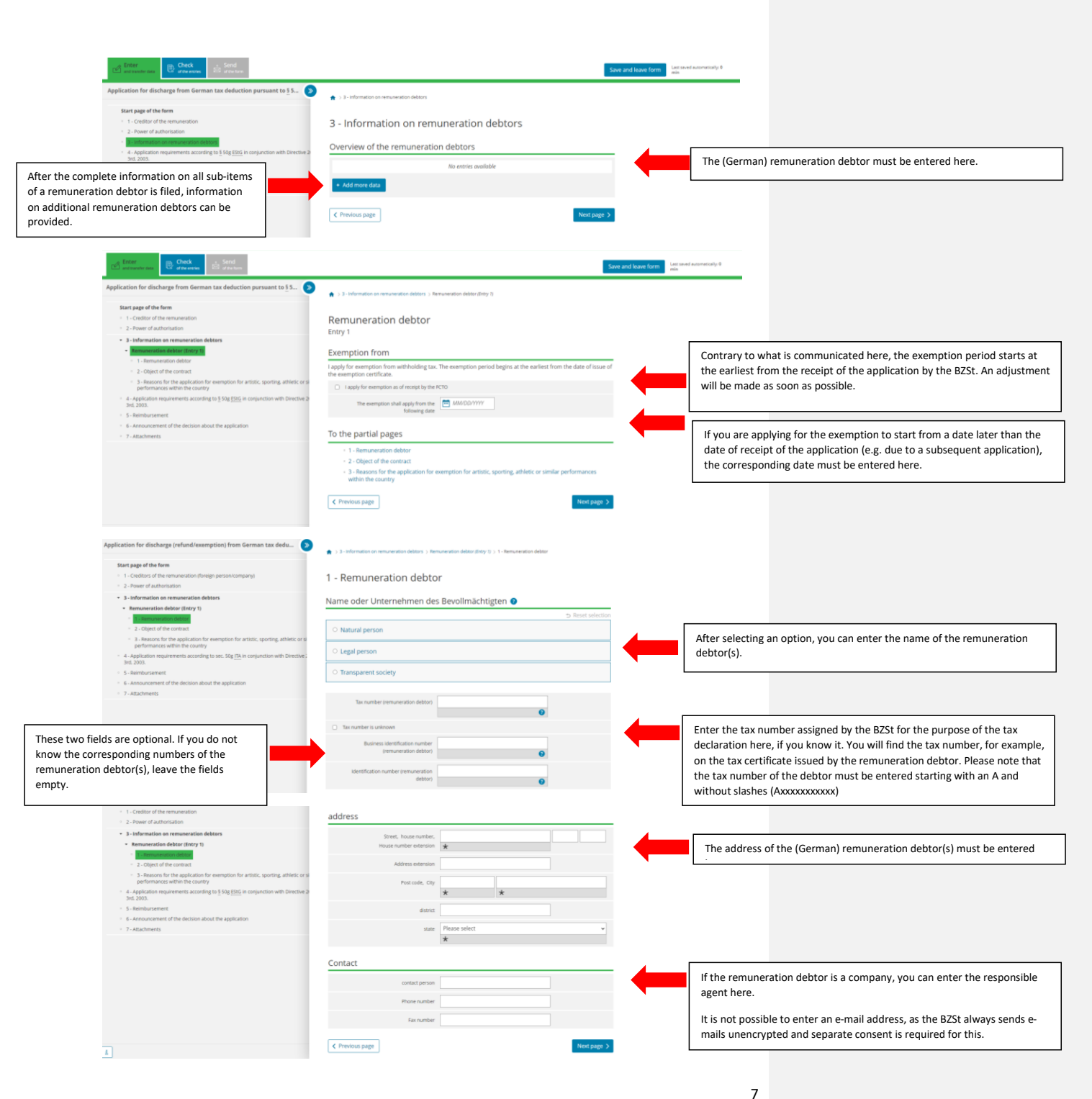

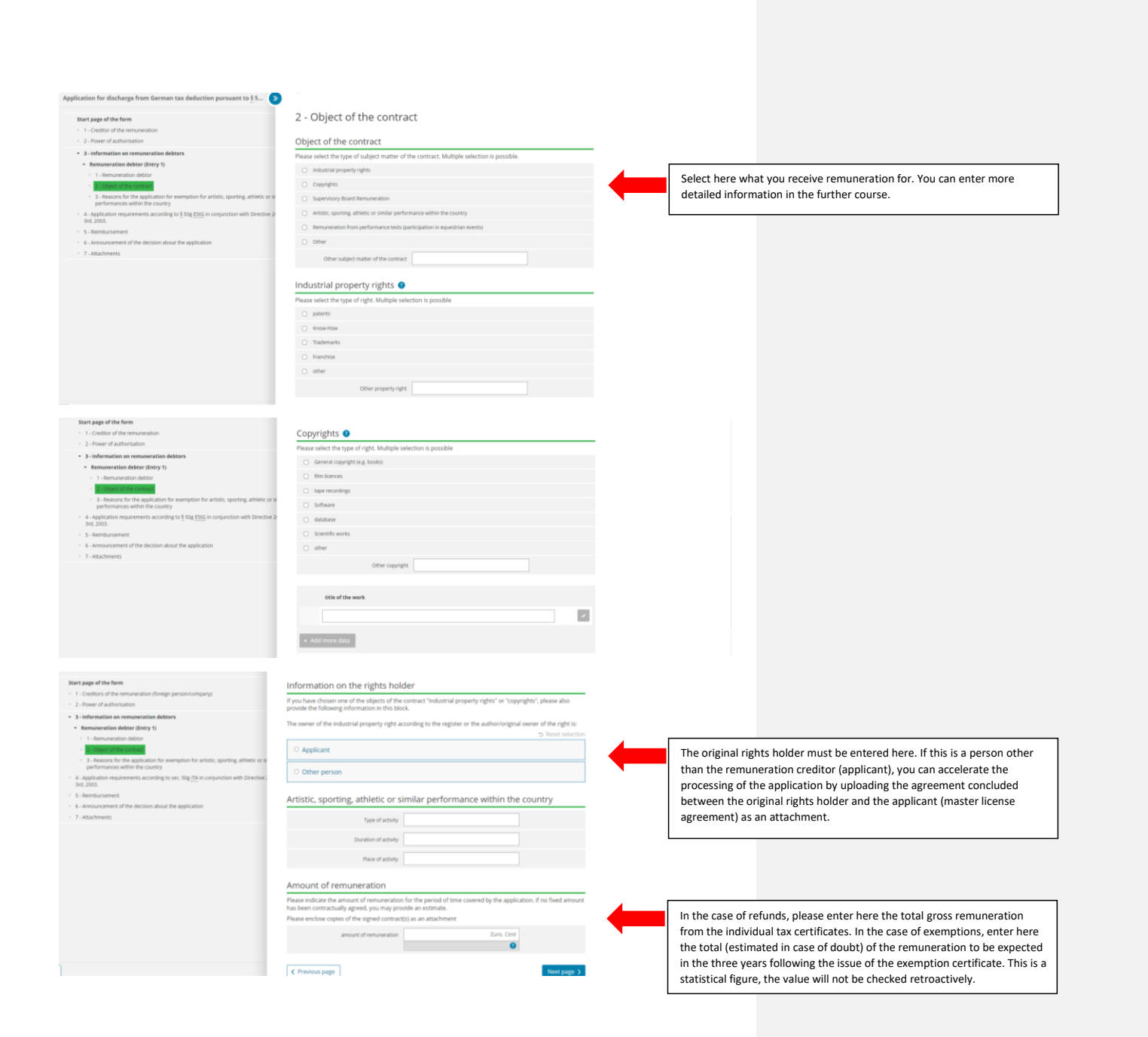

| 1 - Creditors of the remuneration (foreign person/company)                                                                                                    |                                                                                                    |                                                                                                    |
|----------------------------------------------------------------------------------------------------|----------------------------------------------------------------------------------------------------|----------------------------------------------------------------------------------------------------|
|                                                                                                    | sporting, athletic or similar performances within the country                                                                                                    |                                                                                                    |
| <ul> <li>2 - Power of authorisation</li> </ul>                                                                                                    |                                                                                                    |                                                                                                    |
| 3 - Information on remuneration debtors     Remuneration debtor (Totru 1)                                                                                                    | Promotion of the performance                                                                                                    |                                                                                                    |
| 1 - Remuneration debtor     2 - Object of the contract                                                                                                    | The performance is supported by public No details  funds from the own state                                                                                                    |                                                                                                    |
| <ul> <li>B - Reasons for the application for exemption for artistic, sporting, athletic or s performances within the country</li> </ul>                                                                                                    | The performance is supported by public No details                                                                                                    | In case of public funding, please upload the certificate from the funding authority as an attachment (item 7 of the application)                                                     |
| <ul> <li>A - Application requirements according to sec. 50g <u>TA</u> in conjunction with Directive :<br/>3rd, 2003.</li> <li>Beindursement</li> </ul>                                                                                                    | Costs for the performance Euro                                                                                                    |                                                                                                    |
| 6 - Announcement of the decision about the application<br>7 - Attachments                                                                                                    | Please attach certification from a governmental institution or from a diplomatic mission or consular post.                                                                                                    |                                                                                                    |
|                                                                                                    | Scape of public funding Euro                                                                                                    |                                                                                                    |
|                                                                                                    | Please enclose the certificate of acknowledgement of non-profit-status!                                                                                                    |                                                                                                    |
|                                                                                                    | The performance is financed by an No details                                                                                                    |                                                                                                    |
|                                                                                                    | organization in the total state of the<br>applicant is recognized as an organized<br>organization.                                                                                                    | If the applicant of funding agency is recognized as a non-profit<br>organisation, please indicate this here and upload the appropriate<br>supporting documentation as an attachment. |
|                                                                                                    | Please attach certification from a governmental institution or from a diplomatic mission or consular post.                                                                                                    |                                                                                                    |
|                                                                                                    | The performance tables place within the [No details *<br>transecork of the efficience user and<br>exchange                                                                                                    | If the authorities of the country of residence have agreed on a cultural exchange with Germany, in the context of which the event takes place,                                       |
| ation for discharge (refund/exemption) from German tes dedu                                                                                                    | Please submit the original certificate from the Internal Revenue Service (Form 6166)!                                                                                                    | please enter this here.                                                                                                    |
| tart name of the form                                                                                                    | The applicant is a U.S. tax-exempt No details                                                                                                    | These points concern applications according to Art. 17 DTA USA and are                                                                                                    |
| Lerc page of the term<br>1 - Creditors of the remuneration (foreign person/company)<br>2 - Power of authorisation                                                                                                    | The certificate of the internal interests in the original form \$160 to the internal form \$160 to the internal form \$160 to | only to be filled out by US applicants.                                                                                                    |
| 3 - Information on remuneration debtors<br>• Remuneration debtor (Entry 1)                                                                                                    | Please enclose appropriate proofi                                                                                                    |                                                                                                    |
| <ul> <li>1 - Remuneration debtor</li> <li>2 - Object of the contract</li> </ul>                                                                                                    | Performing artist/sportsman No details                                                                                                    | If the payments for artistic/sports performance are not paid to the                                                                                                    |
| 3 - Reasons for the application for exemption for artistic, sporting, athletic or s<br>performances within the country     4 - andication requirements according to see .50e (Talio conjunction with Direction                                                            | Hire company                                                                                                    | artist/athlete but to a third person or company, this information is<br>required.                                                                                                    |
| Sed. 2003.                                                                                                    |                                                                                                    | - 1                                                                                                    |
| 6 - Announcement of the decision about the application<br>7 - Attachments                                                                                                    | was the remension to the artists. No details  work obtained from an iddependend have company                                                                                                    | If the remuneration for an artistic/sporting performance performed in Germany is not paid to the artist <sup>*</sup> him/herself but to a third party, these                         |
|                                                                                                    | antosponsavellerer av presi avelterererererererererererererererererere                                                                                                    | fields must be completed. Please upload the attachment (signatures of the performing artists/athletes).                                                                              |
|                                                                                                    | If participations are held in trust, please also provide the names of the beneficiary trustors. Please attach proof of<br>all shareholderulparticipants in the lending company. You can find the form for the annex to the application on<br>the website of the federal Central tax Office.                                                                                                    |                                                                                                    |
|                                                                                                    | Proof of all shareholderuparticipants of the hire company                                                                                                    |                                                                                                    |
|                                                                                                    | Proof of the contract between the<br>anstoportsmanual/bele and the here<br>company                                                                                                    |                                                                                                    |
| Start page of the form                                                                                                    | Art. 17 Para. 1 DTA USA 🔮                                                                                                    |                                                                                                    |
| 1 - Creditor of the remuneration     2 - Power of authorisation                                                                                                    | In case of several performances/multiple remuneration debtors, please enclose an itemised list!                                                                                                    | Disease note that in cases of Art. 17 (1) DTA LICA, no examption costificate                                                                                                    |
| 3 - Information on remuneration debtors     Remuneration debtor (Entry 1)     1 - Remuneration debtor                                                                                                    | <ul> <li>The applicant's total income for activities personally carried on in Germany did not exceed \$20,000 for the calender<br/>year in question.</li> </ul>                                                                                                    | can be issued, as the applicant's income can only be checked retroactivel<br>after the end of the calendar year. In these cases, only a refund is                                    |
| <ul> <li>2 - Logics of the contract</li> <li>B - Reasons for the application for exemption for artistic, sporting, athletic or s performances within the country</li> <li>4 - Application requirements according to \$50g ESIG in conjunction with Directive 2</li> </ul> | Date of inflow                                                                                                    | possible.                                                                                                    |
| 3rd, 2003.<br>5 - Reimbursement<br>6 - Announcement of the decision about the application                                                                                                    | Remuneration for carrying out the US-Dollar ***                                                                                                    |                                                                                                    |
| 7 - Attachments                                                                                                    | Reimbursed or assumed costs for US-Dollar                                                                                                    | information is required here.                                                                                                    |
|                                                                                                    | Other benefits for the activity US-Dallar                                                                                                    |                                                                                                    |
|                                                                                                    | ★ v Import entry                                                                                                    |                                                                                                    |
|                                                                                                    | + Add more data                                                                                                    |                                                                                                    |
|                                                                                                    |                                                                                                    |                                                                                                    |
|                                                                                                    |                                                                                                    |                                                                                                    |
|                                                                                                    | Total fee in the calendar year (IS-Solator)                                                                                                    |                                                                                                    |
|                                                                                                    | Total file in the calendary star (US Dallar) Total of reinhursed and assumed costs US Dallar US Dallar                                                                                                    |                                                                                                    |
|                                                                                                    | Total The III the calendar year (US-Dallar) Total of relimbursed and assumed rolls (US-Dallar) (US-Dallar) Total of her grants US-Dallar) Total of her grants US-Dallar (US-Dallar)                                                                                                    |                                                                                                    |

## Step 10: Please complete this step only if the application is for affiliated companies.

| Application for discharge (refund/exemption) from German tax dedu 📀                                    |                                                                                                    |                                                                                                    |
|----------------------------------------------------------------------------------------------------|----------------------------------------------------------------------------------------------------|----------------------------------------------------------------------------------------------------|
| Start page of the form 1Creditors of the remuneration (foreign person/company) 2Rower of authorization | 4 - Application requirements according to sec. 50g ITA in conjunction with Directive 2009/49/EC of June 3rd, 2003.                                                                         | If you are not submitting an application under a specific DTA, but are submitting an application for affiliated companies under Sec. 50g ITA (only for companies from the ELI and Switzerland) information is required here. |
| If the remuneration is paid to a permanent<br>establishment, information is required<br>here.          | Data according to sec. 50g Para. 1 S. 1 [TA    voltation of whithir a permission  voltation of whithir a permission  Place of permission eterts  State of permission eterts  No details  v | If the remuneration creditor and remuneration debtor are affiliated companies, but you wish to apply for exemption under a DTA, no information is required here.                                                             |
|                                                                                                    | Data according to sec. 50g Para. 3 S. 1 ITA                                                                                                    |                                                                                                    |
|                                                                                                    | Data according to sec. 50g Para. 1 Part a) cc) ITA O                                                                                                    |                                                                                                    |
|                                                                                                    | The loans payments are even phone. No details                                                                                                    | Please indicate here the tax to which the applicant is subject in the<br>country of residence and upload a corresponding confirmation from the<br>tax authority as an attachment.                                            |
|                                                                                                    | Data according to sec. 50g Para. 1 Part b) ITA 🔮                                                                                                    |                                                                                                    |
|                                                                                                    | Please select applicable                                                                                                    |                                                                                                    |
|                                                                                                    | Information pursuant to sec. 50g para. 3 no. 5 letter b) ITA                                                                                                    | Information on the minimum shareholding is required here.                                                                                                    |
|                                                                                                    | No details                                                                                                    |                                                                                                    |
|                                                                                                    | <ul> <li>The remuneration creditor has a direct share of at least 25 <u>is</u> in the remuneration debtor.</li> </ul>                                                                      | If there is no minimum shareholding, relief pursuant to Sec. 50g ITA                                                                                                    |
|                                                                                                    | The remuneration dector has a direct share or at least 25 m in the remuneration creator.                                                                                                   | cannot be granted. In this case, please file an application in accordance                                                                                                    |
|                                                                                                    | There is no minimum shareholding.                                                                                                    | with Sec. 50c ITA in conjunction with the DTA of the country of residence.                                                                                                    |
|                                                                                                    | Proof of minimum participation No details                                                                                                    |                                                                                                    |
| 6                                                                                                    | ✓ Previous page >                                                                                                    |                                                                                                    |

Step 11: Here you have the possibility to provide information about the refund request.

| Application for discharge (refund/exemption) from German tax dedu                                                                                             | C 2 Second Manual Manual C                                                                                                    |                                                                                                    |  |  |
|----------------------------------------------------------------------------------------------------|----------------------------------------------------------------------------------------------------|----------------------------------------------------------------------------------------------------|--|--|
| Start page of the form                                                                                                    | 5 - Reimbursement                                                                                                    |                                                                                                    |  |  |
| - Creditors of the remuneration (foreign person/company)     2 - Power of authorisation     3 - information on remuneration debtors                           | bank details Base provide the back details for the refund                                                                                                    | If the bank details of the applicant are not entered here, please remember                           |  |  |
| <ul> <li>4 - Application requirements according to sec. 50g <u>ITA</u> in conjunction with Directive ;<br/>3rd, 2003.</li> <li>3 - Reimburg emerge</li> </ul> | Proteine protonile con exemit on an in element in a serie returno.                                                                                                    | to upload a power for collection as an attachment.                                                   |  |  |
| In the meantime, the department                                                                                                    | Account number                                                                                                    | You can use the sample power of attorney from the BZSt website                                       |  |  |
| has - contrary to what is<br>communicated here - switched to                                                                                                  | Rouding No.                                                                                                    | https://www.bzst.de/EN/Businesses/Withholding_taxes/Withholding_Tax<br>_Relief/Forms/forms_node.html |  |  |
| accepting copies as long as they are<br>signed by hand (electronic                                                                                            | Please note: If the account holder is not the same as the applicant, a collection authorisation must be issued and<br>the original sort to the Federal Central Tax Office. |                                                                                                    |  |  |
| signatures, e.g. DocuSign, are not                                                                                                    | Account holder No details                                                                                                    |                                                                                                    |  |  |
| for collection as an attachment.                                                                                                    | Name of the alternative account holder                                                                                                    |                                                                                                    |  |  |
|                                                                                                    |                                                                                                    |                                                                                                    |  |  |
| <ul> <li>a - Approximiting to set, sog the inclusion with the cover,<br/>soft 2003.</li> <li>a - Reinburgement</li> </ul>                                     | Bank address                                                                                                    |                                                                                                    |  |  |
| <ul> <li>6 - Announcement of the decision about the application</li> <li>7 - Attachments</li> </ul>                                                           | If you have entered an account number that does not correspond to the IBAN format, please enter the full<br>address of the bank.                                           |                                                                                                    |  |  |
|                                                                                                    | Street, House number, extension                                                                                                    |                                                                                                    |  |  |
|                                                                                                    | Address extension                                                                                                    |                                                                                                    |  |  |
|                                                                                                    | Post code, c.ty                                                                                                    |                                                                                                    |  |  |

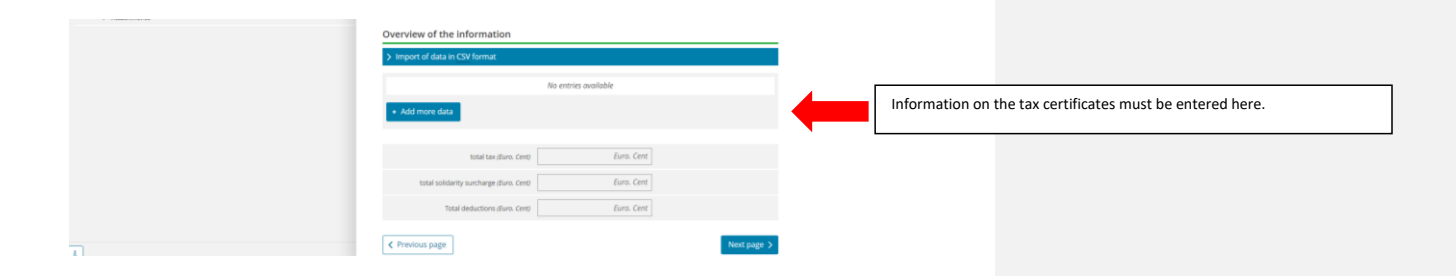

### Step 12: Here information is provided on the announcement of the decision on the application.

| Enter Check Send                                                                                                    | Save                                                                                                    | and leave form Last saved automatically 0 min |                                                                  |
|----------------------------------------------------------------------------------------------------|----------------------------------------------------------------------------------------------------|-----------------------------------------------|------------------------------------------------------------------|
| Application for discharge from German tax deduction pursuant to § 5 📀                                                                                                    | S - Announcement of the decision about the application                                                                                                    |                                               |                                                                  |
| Start page of the form - 1 - Creditor of the remuneration - 2 - Power of authorization                                                                                                    | 6 - Announcement of the decision about the application                                                                                                    |                                               |                                                                  |
| 3 - 3-Informations on Informations debuss     4 - 4-percent engineements according to <u>§ Sog Elsa i</u> in conjunction with Directive 3     dia 2003.     5 - Shembursement     Foreign according to the log come     7 - Adaptments | Notes on the electronic announcement<br>Vou will reverse an unencrypted email to the specified email address about the provision of<br>administration (Brie 1g a generation certificates) for electronic retrieval (3 00 para, 5.4.8 ESC). No<br>will be the second second seco |                                               |                                                                  |
|                                                                                                    | □ I have taken note of the instructions on the notification of the administrative act in electronic form. ★                                                                                                    | Please r                                      | note that the notification of the decision on the electronically |
|                                                                                                    | Disclosure in electronic form Note Only the decision will be announced to the person selected below. Unless a power of attorney has been granted.                                                                                                    | the rem<br>submitt                            | ed by an authorized person, please upload the power of attorney. |
|                                                                                                    | any other correspondence, such as requests for missing documents, will be addressed to the applicant.                                                                                                    | A notific                                     | cation to the remuneration creditor can only be made if he/she   |
|                                                                                                    | To the applicant To the remuneration debtor                                                                                                    | The rem                                       | nuneration debtor will receive a copy by mail (exception: the    |
|                                                                                                    | To a person with power of attorney     To another person (one-time power of attorney)                                                                                                    | notifica                                      | tion is to be made to the remuneration debtor).                  |
| 4 - Application requirements according to <u>150g EBIG</u> in conjunction with Directive 3     54d, 2003.     5 - Beenbursement                                                                                                    | The notification of the provided administrative act in electronic form shall be sent to<br>the following e-mail address(es)                                                                                                    |                                               |                                                                  |
| Endouscement of the fection about the application     7 - Attachments                                                                                                    | New entry email address *                                                                                                    |                                               |                                                                  |
|                                                                                                    | Repeat email address (re-entry)                                                                                                    |                                               |                                                                  |
|                                                                                                    | Account 0<br>* 0                                                                                                    |                                               |                                                                  |
|                                                                                                    | Repeat account (0 (re-entry)                                                                                                    |                                               |                                                                  |
|                                                                                                    | + Add more data                                                                                                    |                                               |                                                                  |
| 1                                                                                                    | C Previous page                                                                                                    |                                               |                                                                  |

#### Step 13: Finally, you can add attachments/documents.

| Application for discharge (refund/exemption) from German tax dedu 📎                                                                                                    | 7 - Attachments                                                                                                    |                                                              |                                             |                                                                 |                      |
|----------------------------------------------------------------------------------------------------|----------------------------------------------------------------------------------------------------|--------------------------------------------------------------|---------------------------------------------|-----------------------------------------------------------------|----------------------|
| Store page of the form    - 1 - Control of the remuneration (threign person company)  - 2 - Near of additionation  - 1 - Information removeration before  - 3 - Adjustment on removeration before  - 4 - Anonconcenter  - 4 - Anonconcenter  - 4 - Anonconcenter | Your attachments are automatically idealed for harmful constrating a visual scalar of the tas authomism is an automatically indealed for harmful constrating tag, whereas, training, etc.) in the analytic of the automatical scalar and the scalar of the scalar automatical scalar and the scalar of the scalar automatical scalar and will not reach the tas authomity for scalar automatical scalar and will not reach the tas authomity for scalar automatical scalar and will not reach the tas authomity for scalar automatical scalar automatical scalar |                                                              |                                             |                                                                 |                      |
|                                                                                                    | Upload your attachments here 💿                                                                                                    |                                                              |                                             |                                                                 |                      |
|                                                                                                    | > Upload multiple lites                                                                                                    |                                                              |                                             |                                                                 |                      |
|                                                                                                    | Description of file/content File name                                                                                                    |                                                              |                                             |                                                                 |                      |
|                                                                                                    | the state of the state of      |                                                              |                                             |                                                                 |                      |
|                                                                                                    | Add more data                                                                                                    | _                                                            |                                             |                                                                 |                      |
| L                                                                                                    | Check all 3                                                                                                    | fter you have er<br>etails will then b<br>vill be displayed. | ntered all your deta<br>be checked again fo | ils, press Check all. Your co<br>r errors. If there are still e | mplete<br>rrors, the |

It is mandatory to upload the following attachments:

- 1. Confirmation of residence of the foreign tax authority.
- 2. Any powers of attorney to be observed.
- 3. In case of refunds: Tax certificates.
- 4. In case of artistic/sports performance with public funding: the funding certificate.

The following attachments are optional, but can speed up application processing:

- 1. A current contract on the basis of which the application is made.
- Information on the entitlement to relief of the remuneration creditor pursuant to Sec. 50d (3). Please note that in the case of applications from Japan, the USA and Liechtenstein, additional information on Art. 21 DTA Japan, Art. 28 DTA USA and Art. 31 DTA LIE is required. The corresponding questionnaires can be found here:

https://www.bzst.de/EN/Businesses/Withholding taxes/Withholding Tax Relief/Forms/for ms\_node.html

Note: The processing of the application can only be accelerated if all the evidence required for the examination, which is described in the questionnaires, is submitted at the same time.